## Beveiligde e-mail iederzijnwerk.

De e-mail kan via 2 manieren worden benaderd,

- via webmail
- via thunderbird e-mail agenda programma.

## Via webmail

## Ga naar http://www.iederzijnwerk.nl/sogo/

en voer hier uw email adres en wachtwoord in dat is gegeven via de e-mail.

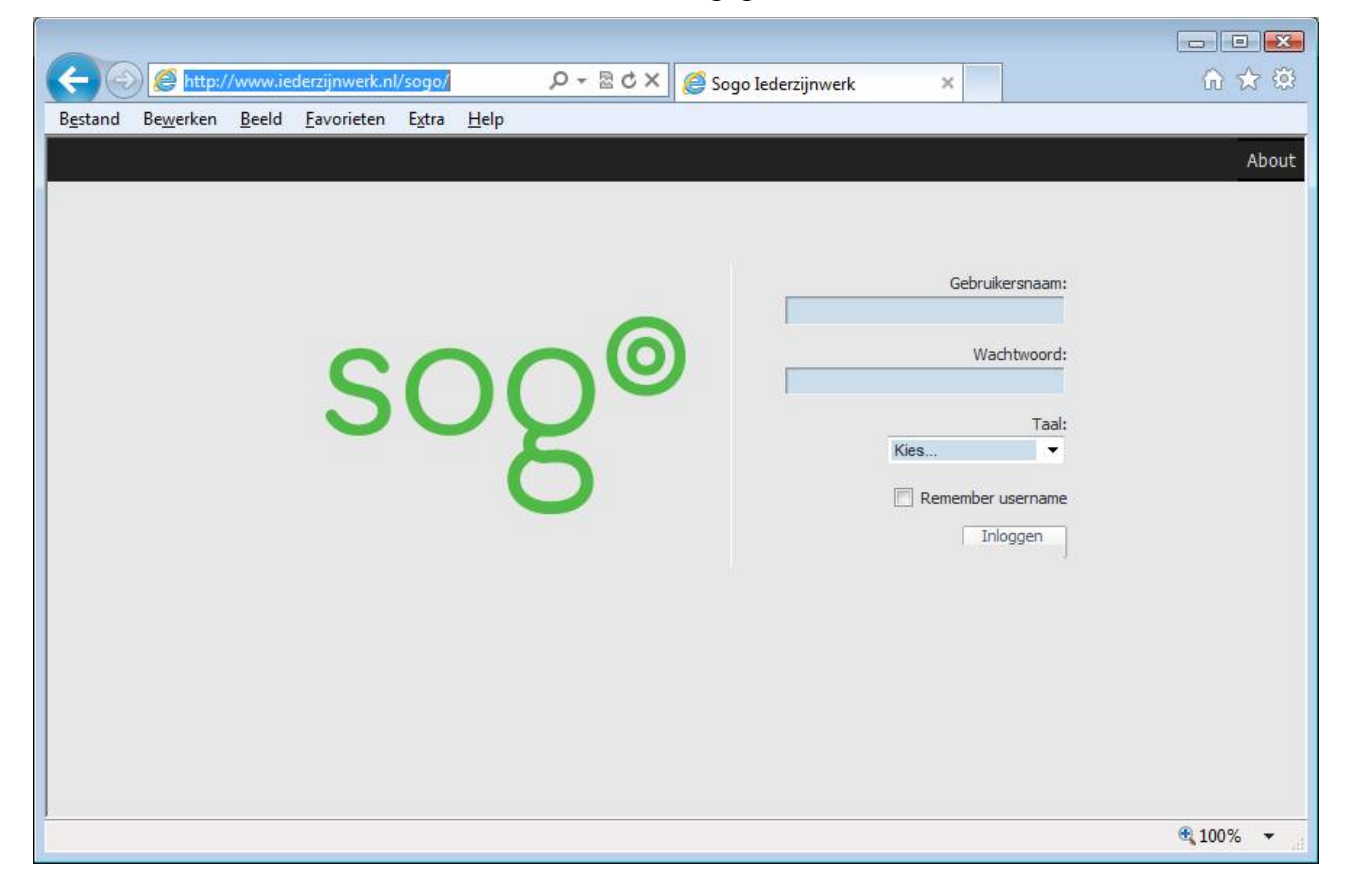

Wanneer je ingelogd bent zie je het volgende scherm:

| Mappen       Conderwerp         Image: Conderwerp       Van       Image: Conderwerp         Image: Conderwerp       Van       Image: Conderwerp         Image: Conderwerp       Van       Van       Image: Conderwerp         Image: Conderwerp       Van       Van       Van       Image: Conderwerp         Image: Conderwerp       Van       Van       Van       Van       Van | Image: Second Second Secon |                                                                                                    |                                                                                    |                                                                                                    |                                                                                                   |  |  |  |  |  |
|----------------------------------------------------------------------------------------------------|----------------------------------------------------------------------------------------------------|----------------------------------------------------------------------------------------------------|------------------------------------------------------------------------------------|----------------------------------------------------------------------------------------------------|---------------------------------------------------------------------------------------------------|--|--|--|--|--|
|                                                                                                    | <ul> <li>roelof@stringit.nl</li> <li>Postvak IN (25)</li> <li>dorpsbelang Nijhuizum</li> <li>filmtheaterworkum.nl</li> <li>lines4boats.nl</li> <li>prive</li> <li>roeloffopma.nl</li> <li>stringit.nl</li> <li>workumbruist.nl</li> <li>Concepten</li> <li>Verzonden</li> <li>Prullenbak</li> <li>Archives</li> <li>Deleted Messages</li> <li>INBOX.Sent</li> <li>INBOX.Trash</li> <li>Sent Messages</li> </ul>                                                                                                    | Onderwerp     V 236 berichten      opzegging Wide XS     Extra bestand achter de dealerlogin     APH service doorlinken     Fr is bericht verstuurd via muziekb     Informatiemail Doerak Vakantiemagazine     Fwd: Er is bericht verstuurd via Workum.nl     Fwd: Agnes Jellesma (@ajellesma) heeft w     Fwd: Martin Groen (@groenbloem) heeft w | tieneke •<br>tizen v •<br>tzen v •<br>tzen v •<br>tzen v •<br>vorkum •<br>vorkum • | Vrijdag 25 Mei 2012 11:<br>Dinsdag 28 Februari 20<br>Dinsdag 28 Februari 20<br>Zaterdag 26 Mei 2012 13<br>Zaterdag 26 Mei 2012 0<br>Zaterdag 26 Mei 2012 0<br>Zaterdag 26 Mei 2012 1<br>Zaterdag 26 Mei 2012 1 | Priori Size<br>5.5 KB<br>6.0 KB<br>6.1 KB<br>1.7 KB<br>2.4 MB<br>1.4 KB<br>13.4 KB<br>13.4 KB<br> |  |  |  |  |  |

In de bovenste zwarte balk kun je kiezen uit Agenda Adresboek E-mail en Instellingen.

## via thunderbird e-mail agenda programma.

Met dit programma kun je lokaal je e-mail en agenda beheren. Dit kan via de volgende stappen te doorlopen:

Ga naar http://download.mozilla.org/?product=thunderbird-10.0.4esr&os=win&lang=nl

en download Thunderbird ESR. En klik vervolgens op uitvoeren, het volgende scherm verschijnt:

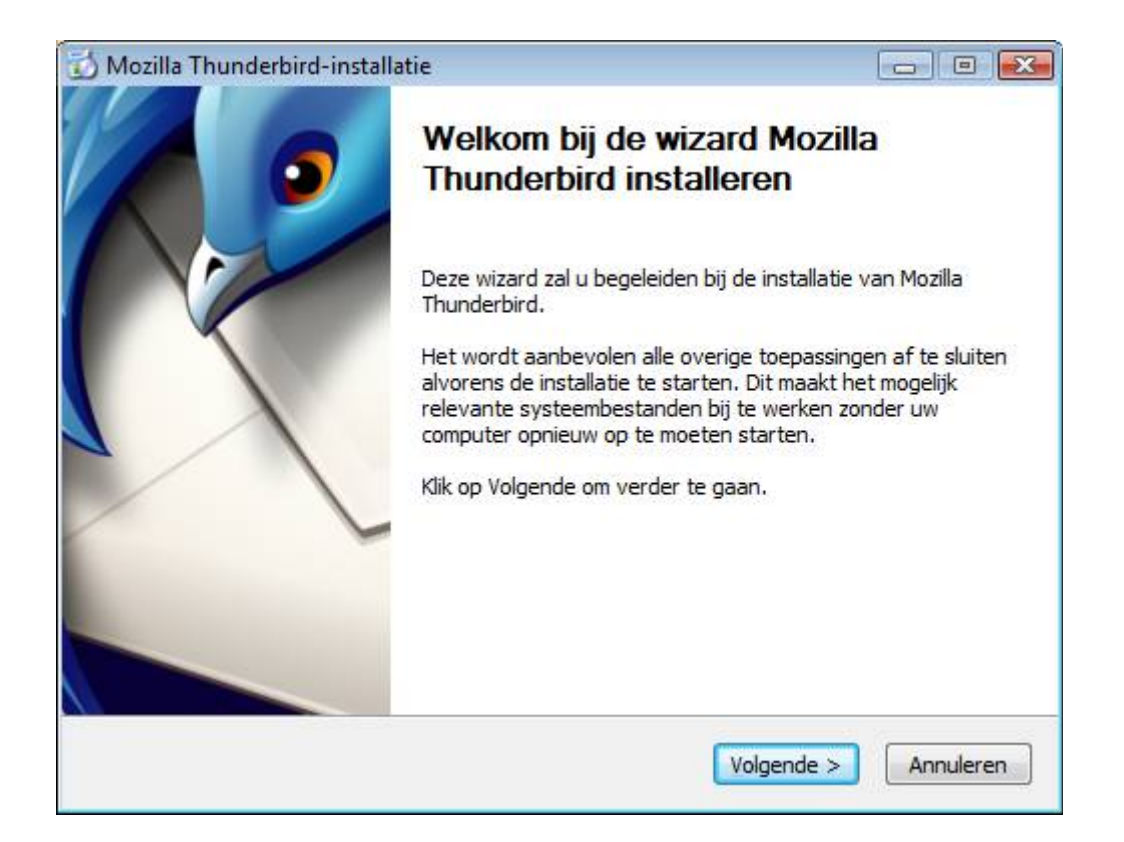

klik daarna steeds op volgende en voltooien totdat het volgende scherm verschijnt:

| E-ma | ilaccountset-up                                                                             |                                                                                                    | × |  |  |  |  |  |
|------|---------------------------------------------------------------------------------------------|----------------------------------------------------------------------------------------------------|---|--|--|--|--|--|
|      |                                                                                             |                                                                                                    |   |  |  |  |  |  |
|      | Uw <u>n</u> aam:                                                                            | Wiebe Westra Uw naam, zoals getoond aan anderen                                                                                                    |   |  |  |  |  |  |
|      | E-mailadres:                                                                                | bewestra@iederzijnwerk.nl                                                                                                    |   |  |  |  |  |  |
|      | Wachtwoord:                                                                                 | •••••                                                                                                    |   |  |  |  |  |  |
|      |                                                                                             | Wachtwoord onthouden                                                                                                    |   |  |  |  |  |  |
|      |                                                                                             |                                                                                                    |   |  |  |  |  |  |
|      |                                                                                             |                                                                                                    |   |  |  |  |  |  |
|      | Configuratie gevo                                                                           | onden van: e-mailprovider                                                                                                    |   |  |  |  |  |  |
|      |                                                                                             |                                                                                                    |   |  |  |  |  |  |
|      |                                                                                             |                                                                                                    |   |  |  |  |  |  |
|      | Inkomend: IMA                                                                               | AP, imap.stringit.nl, STARTTLS                                                                                                    |   |  |  |  |  |  |
|      | Uitgaand: SMTP, smtp.stringit.nl, STARTILS<br>Gebruikerspaam: _wiebewestra@iederzijnwerk.pl |                                                                                                    |   |  |  |  |  |  |
|      | Cebrancebraath                                                                              | , mesenestise reaction in the second second s |   |  |  |  |  |  |
|      |                                                                                             |                                                                                                    |   |  |  |  |  |  |
|      |                                                                                             |                                                                                                    | ı |  |  |  |  |  |
|      | Handmatige cor                                                                              | Account aanmaken <u>A</u> nnuleren                                                                                                    | J |  |  |  |  |  |
|      |                                                                                             |                                                                                                    |   |  |  |  |  |  |

Vul de gegevens loginnaam en wachtwoorden in, de instellingen worden daarna vanzelf opgezocht. Klik vervolgens op Account aanmaken. De e-mail is nu beschikbaar via de Postvak in:

| E-mail ophalen 🔹 🖉 Opstell | en Adresboek Stabelen                                                | Alle berichten doorzoeken                           | <ctrl+k></ctrl+k>                                                                                                    |    |
|----------------------------|----------------------------------------------------------------------|-----------------------------------------------------|----------------------------------------------------------------------------------------------------|----|
| Postvak IN                 |                                                                      | 1                                                   | (                                                                                                    | Q. |
|                            | 🛠 Snelfilter: 🕶 🛧 🛔 🗣 🖉                                              | Deze berichten filteren <                           | Ctrl+Shift+K>                                                                                                    |    |
| 📥 Postvak IN               | 노★ @ Onderwerp                                                       | oo Van                                              | 6 Datum                                                                                                    |    |
| 🔄 Prullenbak               |                                                                      |                                                     |                                                                                                    |    |
| Lokale mappen              |                                                                      |                                                     |                                                                                                    |    |
| g Prullenbak               |                                                                      |                                                     |                                                                                                    |    |
| 🔄 Postvak UIT              |                                                                      |                                                     |                                                                                                    |    |
|                            |                                                                      |                                                     |                                                                                                    |    |
|                            |                                                                      |                                                     |                                                                                                    |    |
|                            |                                                                      |                                                     |                                                                                                    |    |
|                            |                                                                      |                                                     |                                                                                                    |    |
|                            |                                                                      |                                                     |                                                                                                    |    |
|                            |                                                                      |                                                     |                                                                                                    |    |
|                            |                                                                      |                                                     |                                                                                                    |    |
|                            |                                                                      |                                                     |                                                                                                    |    |
|                            |                                                                      |                                                     | At -                                                                                                    |    |
|                            |                                                                      |                                                     | Mo                                                                                                    |    |
|                            | Welkom bii T                                                         | hunderhird!                                         | 13                                                                                                    |    |
|                            | Welkom bij T                                                         | hunderbird!                                         | (internet in the second second |    |
|                            | Welkom bij T                                                         | hunderbird!                                         |                                                                                                    |    |
|                            | Welkom bij T                                                         | hunderbird!                                         | ( Contraction of the second second se | Y  |
|                            | Welkom bij T<br>Mozilla's Thunderbird is                             | <i>hunderbird!</i>                                  | (Ce                                                                                                    | Y  |
|                            | Welkom bij T<br>Mozilla's Thunderbird is<br>- uw taal, uw add-ons, u | <i>hunderbird!</i><br>s helemaal van u<br>w e-mail. | Ć                                                                                                    | Y  |
|                            | Welkom bij T<br>Mozilla's Thunderbird is<br>- uw taal, uw add-ons, u | <i>hunderbird!</i><br>s helemaal van u<br>w e-mail. |                                                                                                    |    |
|                            | Welkom bij T<br>Mozilla's Thunderbird is<br>- uw taal, uw add-ons, u | <i>hunderbird!</i><br>s helemaal van u<br>w e-mail. |                                                                                                    | Y  |
|                            | Welkom bij T<br>Mozilla's Thunderbird is<br>- uw taal, uw add-ons, u | <i>hunderbird!</i><br>5 helemaal van u<br>w e-mail. |                                                                                                    | Y  |
|                            | Welkom bij T<br>Mozilla's Thunderbird is<br>- uw taal, uw add-ons, u | <i>hunderbird!</i><br>s helemaal van u<br>w e-mail. |                                                                                                    | Y  |
|                            | Welkom bij T<br>Mozilla's Thunderbird is<br>- uw taal, uw add-ons, u | <i>hunderbird!</i><br>s helemaal van u<br>w e-mail. |                                                                                                    | Y  |
|                            | Welkom bij T<br>Mozilla's Thunderbird is<br>- uw taal, uw add-ons, u | <i>hunderbird!</i><br>s helemaal van u<br>w e-mail. |                                                                                                    | Y  |
|                            | Welkom bij T<br>Mozilla's Thunderbird is<br>- uw taal, uw add-ons, u | hunderbird!<br>s helemaal van u<br>w e-mail.        |                                                                                                    | 3  |

Daarna kunnen de stappen worden doorlopen om de agenda te activeren in Thunderbird. Download de volgende plug-ins en installeer ze in Thunderbird (3.1.12 !!) in de volgende volgorde:

- https://sogo.stringit.nl/plugins/extensions/sogo-integrator-10.0.1.1-stringit.xpi
- https://sogo.stringit.nl/plugins/extensions/sogo-connector-10.0.1.xpi
- https://sogo.stringit.nl/plugins/extensions/win32/lightning-1.2.3.xpi

Deze bestanden kunnen via Extra en Add ons worden geïnstalleerd. Zie de onderstaande stap:

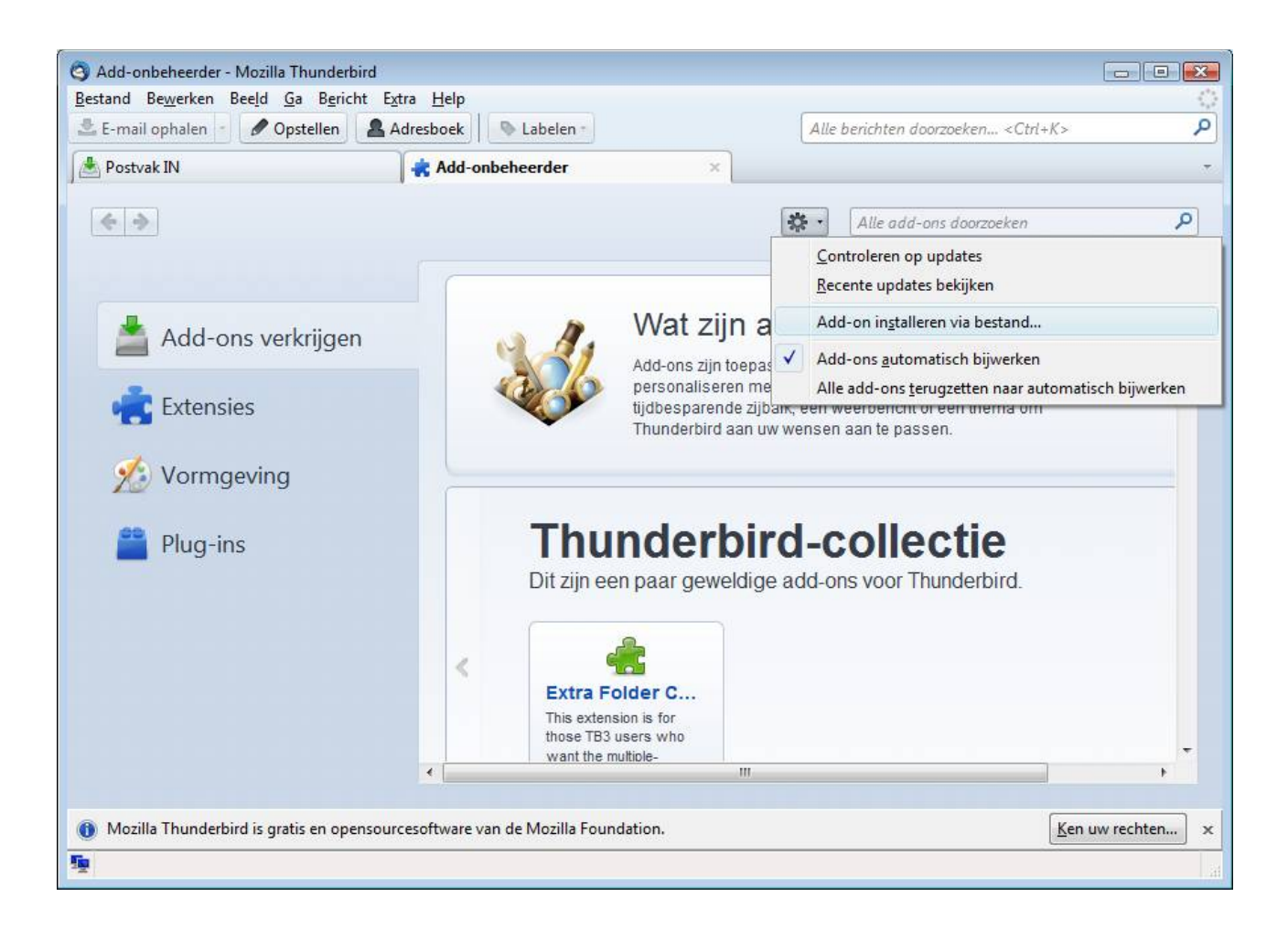

Alle drie plug-ins moeten worden geïnstalleerd om de Agenda werkend te krijgen.

Wanneer deze drie plugins zijn geinstalleerd zal thunderbird opnieuw moeten worden opgestart om de installatie af te ronden. Thunderbird zal dan nogmaals om het wachtwoord vragen dat bij het e-mail adres hoort.

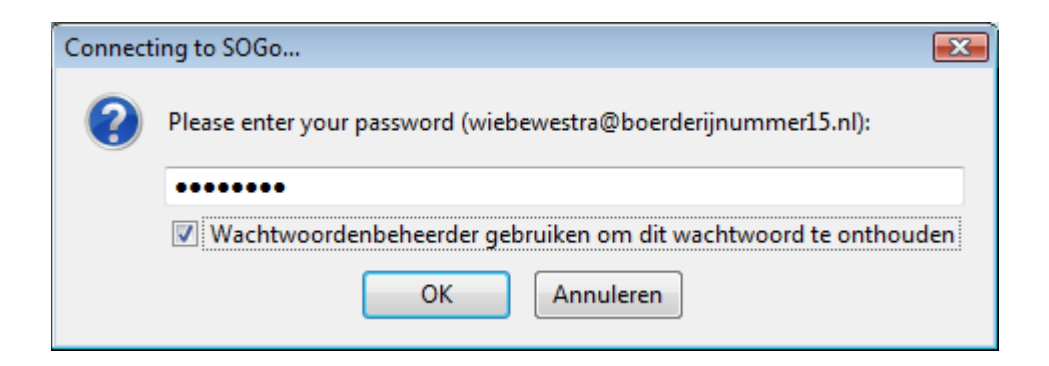

De installatie is nu afgerond. De Agenda kan worden benaderd via het kalender icoon rechts boven

| 🎯 Agenda - Mozilla Thunderbird               |                            |                 |                               |          |           |                  |               |                       | ×  |
|----------------------------------------------|----------------------------|-----------------|-------------------------------|----------|-----------|------------------|---------------|-----------------------|----|
| Bestand Bewerken Beeld Ga Be                 | richt Gebe <u>u</u> rte    | nissen en taker | n E <u>x</u> tra <u>H</u> elp |          |           | A.U. 1 1.1.      |               | 0.1.16                |    |
| E-mail ophalen 🕤 🖉 Opsteller                 | n 🔹 📥 Adres                | boek            | abelen *                      |          |           | Alle berichten d | 100rzoeken ·  | <ctrl+k></ctrl+k>     |    |
| A Postvak IN                                 | A ==                       | genda           |                               | ×        |           | <u>.</u>         | ~             | Taken                 | ×  |
| juni 2012 <b>4 O </b> ▶                      | Gebeurtenisse              | en in de komen  | de 7 dagen 👻                  | bevatten |           |                  | <b>&gt;</b> × | Voltooide taken tonen |    |
| Zo Ma Di Wo Do Vr Za                         | Titel                      | Begin           |                               | Einde    | (         | Categorie        | ₽,            | ✓ ! Titel             | ₽. |
| 27 28 29 30 31 1 2<br>3 4 5 6 7 8 9          |                            |                 |                               |          |           |                  |               |                       |    |
| 10 11 12 13 14 15 16                         |                            |                 |                               |          |           |                  |               |                       |    |
| 17 18 19 20 21 22 23<br>24 25 26 27 28 29 30 |                            |                 |                               |          |           |                  |               |                       |    |
| 1 2 3 4 5 6 7                                | <ul> <li>Vandaa</li> </ul> | g 🕨 27 me       | ei – KW: 2                    | 2-25 Dag | Week Me   | erdere weken     | Maand         |                       |    |
|                                              | zondag                     | maandag         | dinsdag                       | woensdag | donderdag | vrijdag          | zaterdag      |                       |    |
| ⊿ Agenda                                     | 27 mei                     | 28              | 29                            | 30       | 31 mei    | 1 jun            | 2             |                       |    |
|                                              |                            |                 |                               |          |           |                  |               |                       |    |
| Persoonlijke agenda                          |                            |                 |                               |          |           |                  |               |                       |    |
|                                              | 3                          | 4               | 5                             | 6        | 7         | 8                | 9             |                       |    |
|                                              |                            |                 |                               |          |           |                  |               |                       |    |
|                                              |                            |                 |                               |          |           |                  |               |                       |    |
|                                              |                            |                 |                               |          |           |                  |               |                       |    |
|                                              | 10                         | 11              | 12                            | 13       | 14        | 15               | 16            |                       |    |
|                                              |                            |                 |                               |          |           |                  |               |                       |    |
|                                              |                            |                 |                               |          |           |                  |               |                       |    |
|                                              | 17                         | 18              | 19                            | 20       | 21        | 22               | 23 iun        |                       |    |
|                                              |                            |                 |                               |          |           |                  |               |                       |    |
|                                              |                            |                 |                               |          |           |                  |               |                       |    |
|                                              |                            |                 |                               |          |           |                  |               |                       |    |
| ি                                            |                            |                 |                               |          |           |                  |               |                       |    |

Voor vragen / uitleg kan contact worden opgenomen met:

Roelof Fopma

roelof@stringit.nl

tel 06 154 75 929